# Översikt av arbetsflödet för upphandlingsprocessen

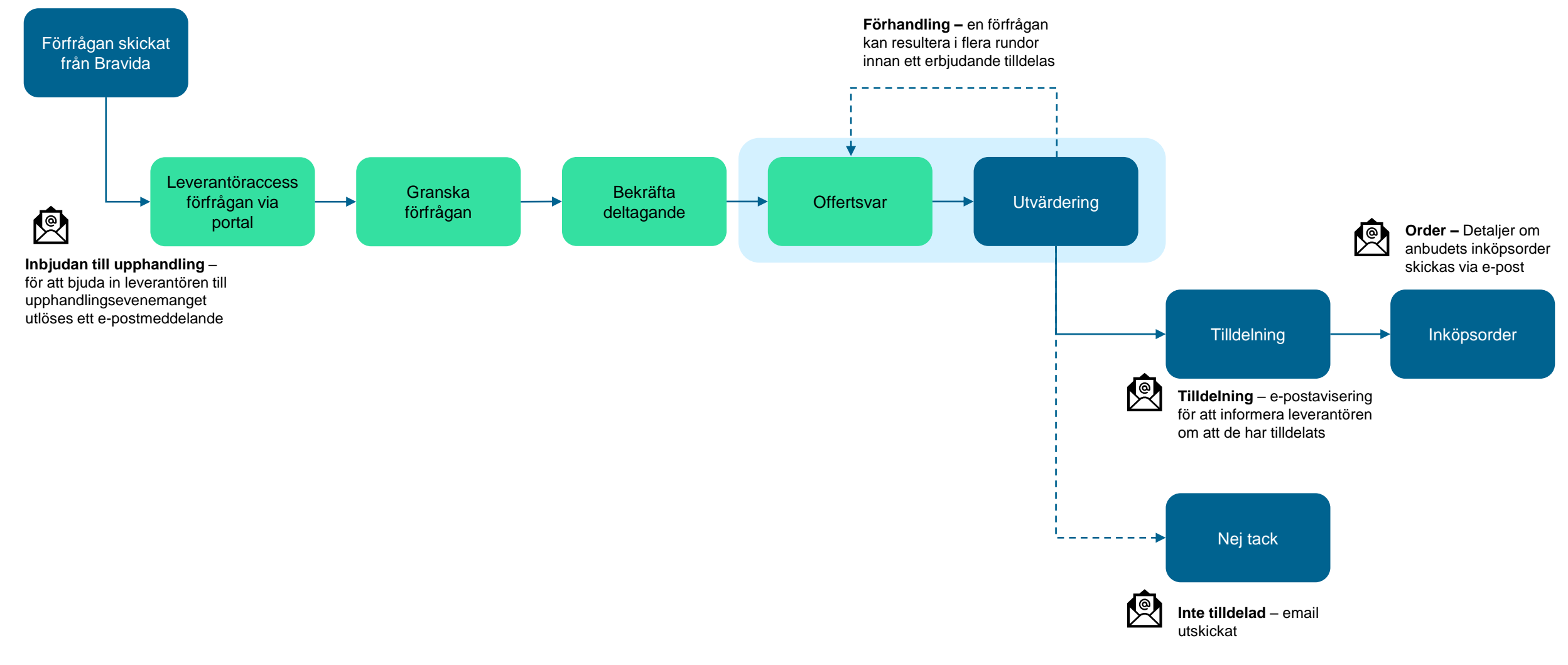

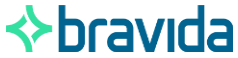

#### Navigera till din lista med förfrågansprojekt

För att komma åt alla förfrågningar du har blivit inbjuden att delta i, gå till:

## Förfrågningar > Hantera mina förfrågningar

Sidan hantera mina förfrågningar visas.

Alternativt kan du hitta en direktlänk till det aktuella evenemanget i epostmeddelandet.

| Allmän information         | Förfrågningar | Avtal | Produkter | Order | Fakturering | Prestation | B2B Interfaces |
|----------------------------|---------------|-------|-----------|-------|-------------|------------|----------------|
| Hantera mina förfrågningar |               |       |           |       |             |            |                |

| < 🔊 🏠 Hantera mina förfrågningar           |                                                                                                    |             |           |                     |                      |                  | Q Sõ                              | ik                           |          |          |             |             |
|--------------------------------------------|----------------------------------------------------------------------------------------------------|-------------|-----------|---------------------|----------------------|------------------|-----------------------------------|------------------------------|----------|----------|-------------|-------------|
| Sökord<br>Filter FF-Status : Öppet för bud | Sökord Status FF-Status<br>Öppet för budgivning × Pausad × O • Q Sök Rensa filter<br>Filter FF-Status: Öppet för budgivning × Pausad × |             |           |                     |                      |                  |                                   |                              |          |          |             |             |
| Status                                     | Sourcing-process                                                                                                    | Delomgång 🌲 | Runda # 🍦 | Förfrågansrubrik    | FF-status            | Återstående tid  | Startdatum (din lokala tid) \$\\$ | Slutdatum (din lokala tid) 🔹 | Mitt bud | Min rang | Bästa budet | Forum       |
| 🖋 🌔 🔿 Väntar på bekräftelse                | BPM001530                                                                                                    | 1           | 1         | Sourcing script 1 🛈 | Öppet för budgivning | 5d 11h 07min 34s | 9/26/2024 2:53:40 PM              | 10/29/2024 12:00:00 AM       | 0.00 SEK | n.a.     | n.a.        | <b>:8</b> 2 |
| 1 Resultat                                 |                                                                                                    |             |           |                     |                      |                  |                                   |                              |          |          |             | ¢           |

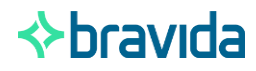

### Ge en användare inom ditt företag tillgång till förfrågan

När förfrågan skapas väljer köparen en eller flera kontakter från ditt leverantörsregister och väljer en "huvud" kontakt.

Vid lanseringen av förfrågan kommer alla valda kontakter att meddelas och få tillgång till förfrågan.

På din sida kan du hantera teamet av användare som bidrar till denna förfrågan från steget deltagare i förfrågan.

| く う ☆            | Sourcing script 1 (BPM001530) - Del : 1/ Runda : 1                                                                                                    |          |
|------------------|----------------------------------------------------------------------------------------------------|----------|
| 1 Förfrågan      | Spara Hämta allt innehåll i förfrågan Validera och skicka mitt svar Avbryt de                                                                                                    | tta svar |
| 2 Offertinfo     |                                                                                                    |          |
| 3 Artikel        | Återstående tid : 5d 11h 05min 01s - 🛕 Nuvarande förslag har inte lämnats in                                                                                                    |          |
| 4 Förfråganskrav |                                                                                                    |          |
| 🖬 Forum          | Det gick inte att svara på några frågor från denna RFP?<br>Få bjäln av dina kollegori                                                                                                    |          |
| 🖬 Historik       |                                                                                                    |          |
| 💁 Deltagare      | Bjud in dina kollegor och ge dem tillgång till denna RFP.<br>Du kan välja mellan kontakter som redan identifierats på den här portalen, eller enkelt skapa en ny kontakt för att bjuda in en kollega.                                                                     |          |
|                  | Alla valda kontakter kan ändra och skicka ditt svar. De kommer endast ha tillgång till denna RFP.<br>Nytt skapande av kontakter kan kräva att köparen godkänns för att skapa konto          Välj befintlig kontakt <ul> <li>ELLER</li> <li>Skapa en ny kontakt</li> </ul> |          |
|                  | ③ Namn                                                                                                    |          |
|                  | CONTACT EvenNewer Asdasd@dasdas.se                                                                                                    |          |
|                  | 💼 SOURCING test 🖉 test@sourcing97.com                                                                                                    |          |
|                  | 2 Resultat                                                                                                    |          |

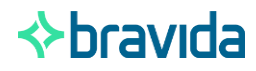

#### Förberedelse av ett svar/förfrågan

3

12

Required Item Item 2

Du kan skriva in dina priser under fliken Artiklar eller ladda upp en MS Excel fil istället.

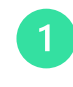

I förfrågan, visa fliken Artiklar och bläddra i förfrågan-rutnätet. Fyll i ditt svar direkt i rutnätet.

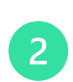

Ladda ner i Excel (2007-2010 eller 97-2003) format och öppna den nedladdade filen.

När formuläret är ifyllt, ladda upp det i IVALUA. För att göra detta, välj filen i din utforskare och släpp den i Export / Import-sektionen i övre högra delen av fliken Artiklar.

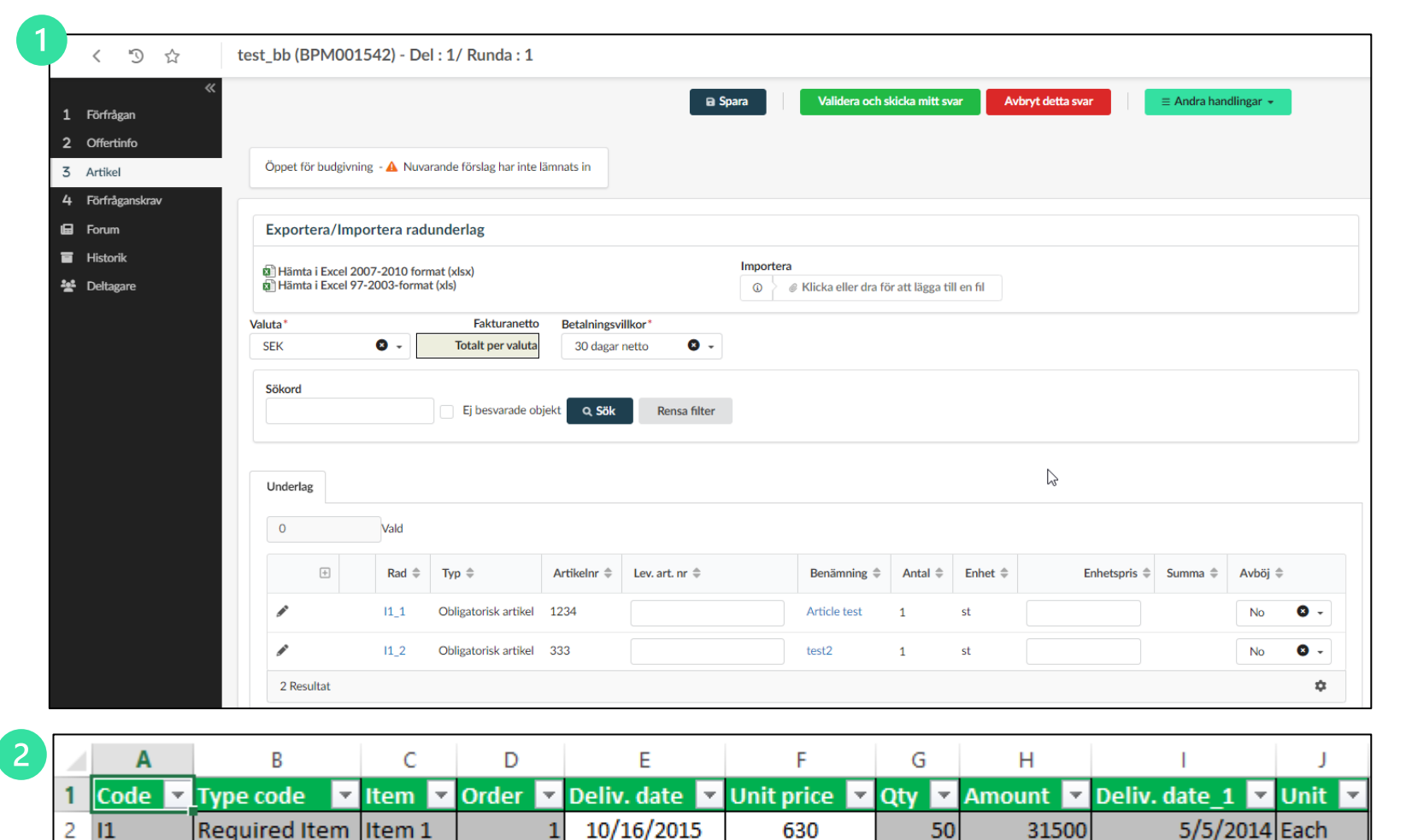

10/16/2015

50

100

5000

2

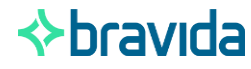

5/5/2014 Each

Offertsvar

### Bifoga dokument

Ladda upp pdf-kopian av ditt erbjudande här.

- 1. I förfrågan, visa fliken Offertinfo.
- 2. Använd fältet ladda upp offertdokument för att lägga till bilagor.
- 3. När dokumenten har bifogats listas de i avsnittet Leverantörsdokument.

| < う ☆ test_bb (BPM001542)                                                                                                    | - Del : 1/ Runda : 1                                  |
|----------------------------------------------------------------------------------------------------|-------------------------------------------------------|
| ≪<br>1 Förfrågan<br>2 Offertinfo                                                                                                    | Spara Validera och skicka mitt svar Avbryt detta svar |
| 3 Artikel Öppet för budgivning - 🔺                                                                                                    | Nuvarande förslag har inte lämnats in                 |
| 4 Förfråganskrav<br>■ Forum<br>Historik<br>Bekräftat på 2024-10-08 vid :                                                                                                    | 13:10     Q                                           |
| ▲ Deltagare Allmän information Ert offertnummer ③* bid_number 2 Svarstyp <ul> <li>Alternativt förslag</li> <li>Ersätt befintliga förslag</li> <li>Ersätt offert</li> <li>Offert giltig till*</li> <li>Kommentar till Bravida</li> </ul> | Ladda upp offertdokument                              |
|                                                                                                    | Ladda upp offertdokument<br>③                         |

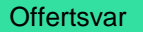

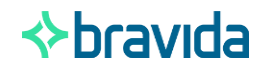

### Besvara förfråganskrav

En förfrågan kan innehålla en eller flera obligatoriska frågor. Dessa behöver granskas och eventuellt besvaras innan förslaget kan lämnas in.

När du har besvarat frågorna ska du klicka på "validera och skicka mitt svar" för att skicka in offertsvaret.

|             | く "3 ☆ t                                         | est_bb (BPM001542) - De         | I : 1/ Runda : 1                                                                                            |                                                                                           |                                           |
|-------------|--------------------------------------------------|---------------------------------|----------------------------------------------------------------------------------------------------|-------------------------------------------------------------------------------------------|-------------------------------------------|
| 1<br>2<br>3 | ≪<br>Förfrågan<br>Offertinfo<br>Artikel          | Öppet för budgivning - 🔺 Nuva   | rande förslag har inte lämnats in                                                                           | Di Spara Valider                                                                          | ra och skicka mitt svar Avbryt detta svar |
| 4<br>물<br>광 | Förfråganskrav<br>Forum<br>Historik<br>Deltagare | Översikt<br>Allmänna vilkor 0/4 | Översikt<br>Leverantör<br>Organisation<br>S1_3090 - Umeå El service<br>Kategori<br>300511300 - Värmeväxlare | Förfrågansnamn<br>test_bb<br>Kontakt ###<br>Berglund Björn                                |                                           |
|             |                                                  |                                 | Besvara förfråganskrav                                                                                      | 2007-2010 format (xlsx)<br>97-2003-format (xls)<br>:a eller dra för att lägga till en fil |                                           |

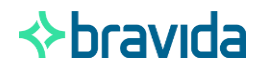